## 1. S'identifier

1.1 A partir d'un **téléphone**, cliquer sur :

≡Menu

puis sur : Connexion

Vous souhaitez vous connecter à e-lyco en tant que :

#### Élève ou Parent

d'un établissement public ou privé
 d'un établissement agricole public ou privé SAPIA
 d'un établissement agricole privé

Enseignant

Personnel non enseignant

Invité

1.3 Cliquer sur "Sélectionner" puis sur "Connexion avec authentification automatique"

1.2 Cocher "Elève ou Parent d'un établissement public"

1.4 Saisir son identifiant et son mot de passe

Sélectionnez

## 2. Accéder aux Téléservices

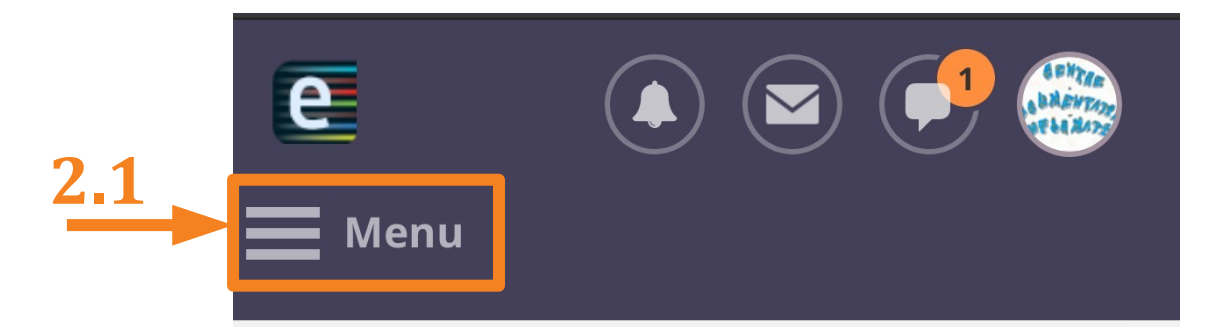

# COLLEGE SOPHIE GERMAIN (44-NANTES)

2.2

-18 e 📕 Menu Accueil 🞓 Espaces de travail Communautés **Calendrier** 📥 Elvire 🄀 Services Externes Téléservices

## 3. Accéder à la procédure d'orientation

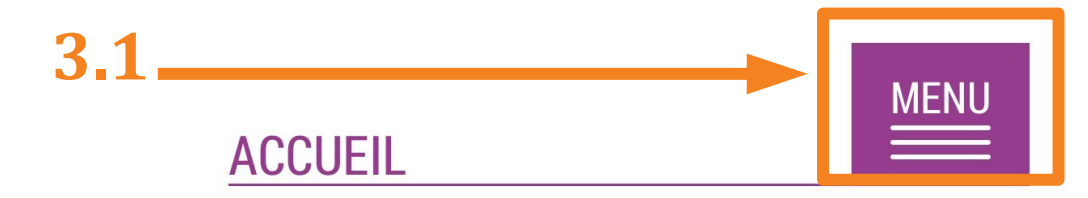

### Veuillez choisir un service dans le menu.

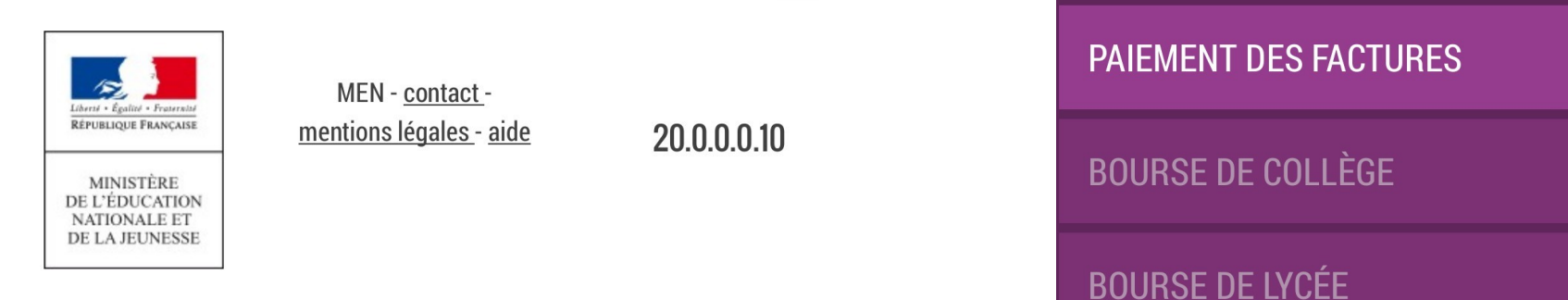

3.2.

ORIENTATION

MON COMPTE

FICHE DE RENSEIGNEMENTS

ACCUEIL

ENVIRONNEMENT NUMÉRIQUE DE TRAVAIL

FERMER

## 4. Accuser réception de l'avis du conseil de classe du 1<sup>er</sup> semestre

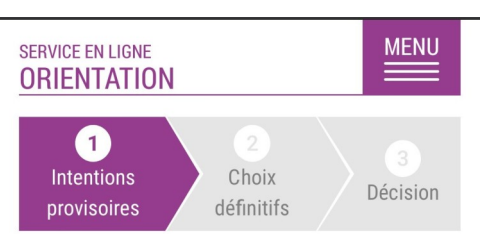

Deuxième trimestre ou premier semestre : AVIS PROVISOIRE(S) D'ORIENTATION.

Le conseil de classe répond au(x) demande(s) des représentants légaux :

<u>Cet avis ne constitue en aucun cas une décision</u> <u>d'orientation.</u> Il doit vous permettre de poursuivre la réflexion sur le projet de formation de votre enfant avant de formuler des choix définitifs au 3è trimestre / 2d semestre.

Intention 1 : 2de générale et technologique ou 2de STHR STHR Avis favorable

Motivations du conseil de classe concernant le ou les avis défavorables ou réservés et recommandations :

4.1
J'ai bien pris connaissance de l'avis provisoire d'orientation du conseil de classe
VALIDER